#### Guide til tilmelding af arrangement i Frirummet

Denne guide er til dig, som skal tilmelde dig et arrangement på en Windows-computer.

Step 1) Først og fremmest skal du bruge den rigtige browser.

Du skal tilgå tilmeldingssiden via. Lunge.dk/frirummet. Det er vigtigt at du undgår at bruge følgende browsere; Opera, Firefox og Internet Explorer. Brug derimod helst Chrome eller Edge. Du vil komme frem til en side, som nedenstående

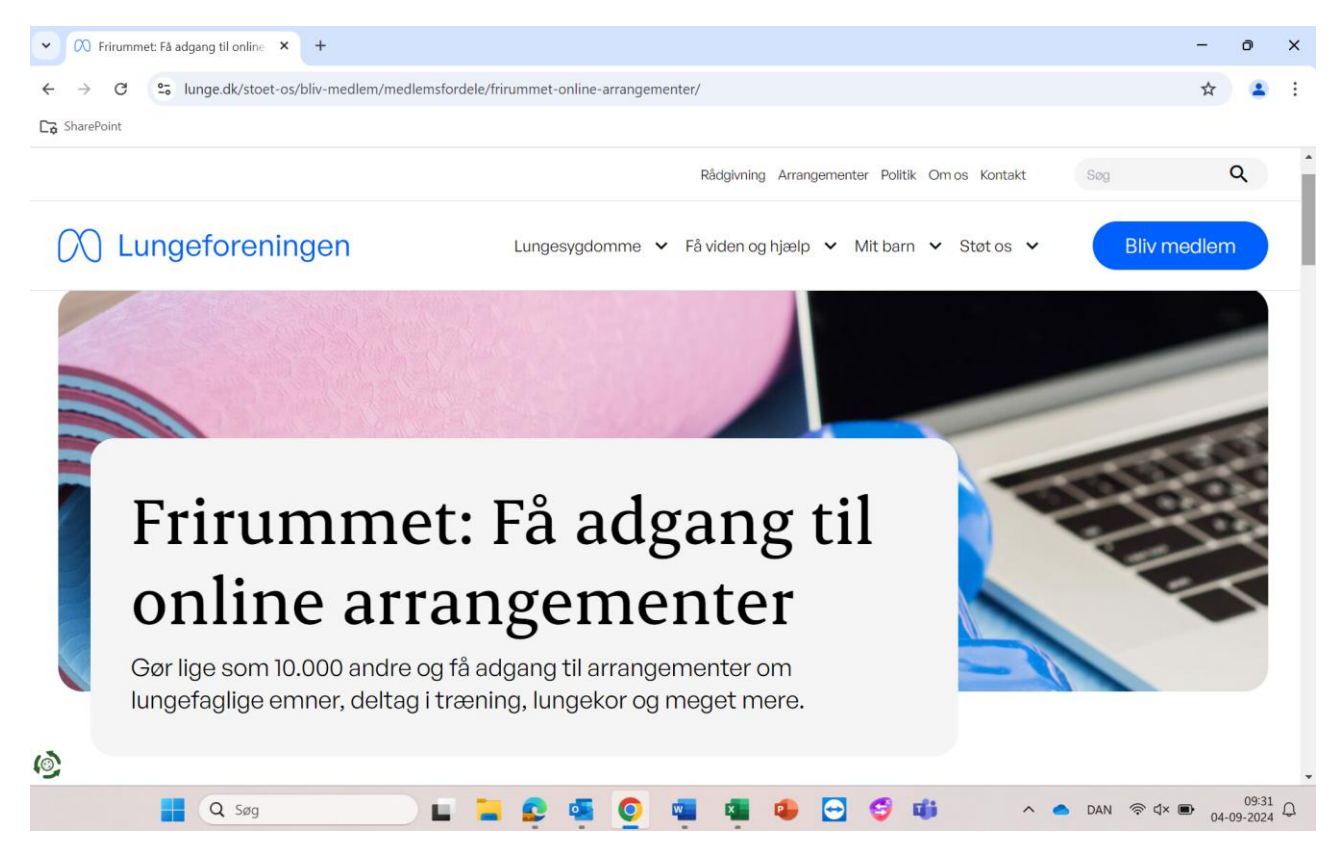

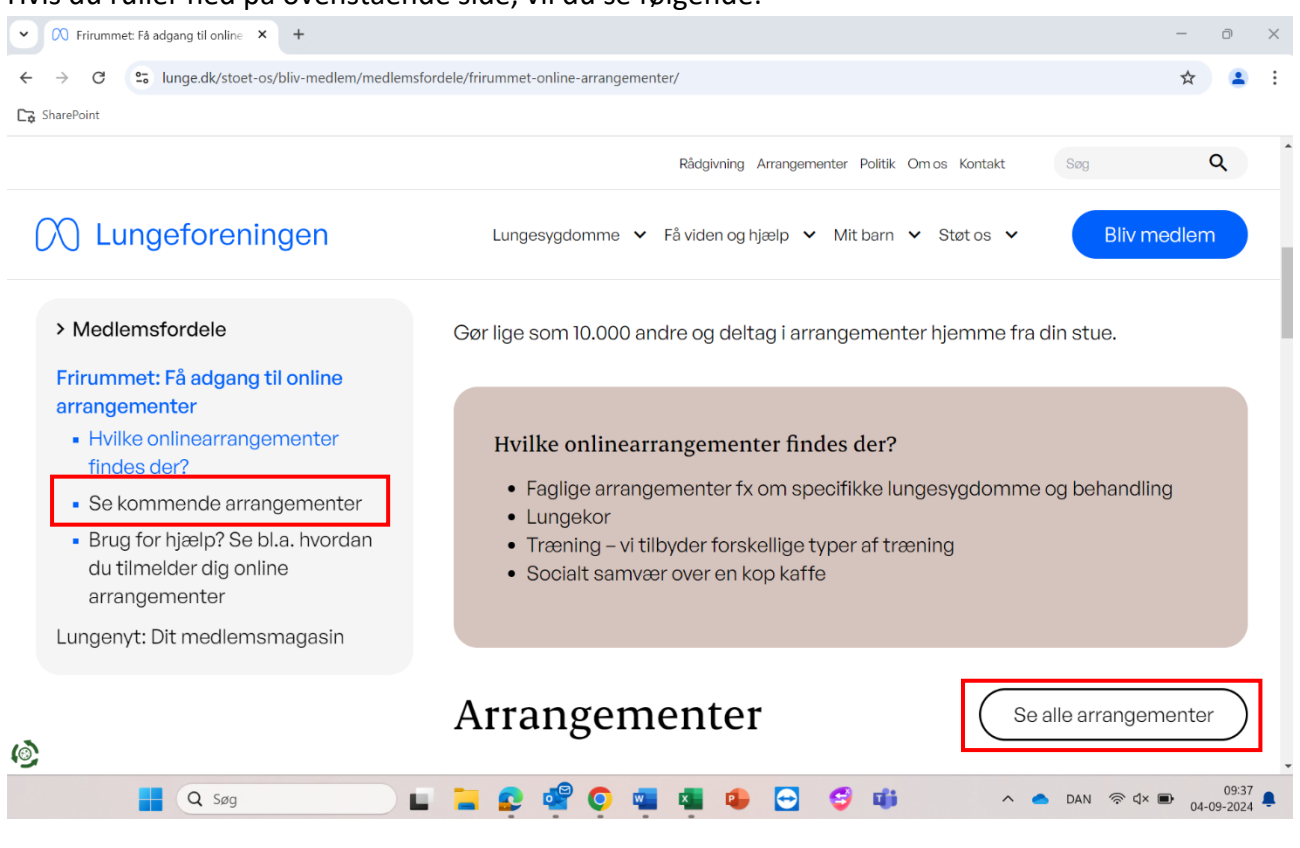

Tryk på: "se kommende arrangementer", som er markeret for at blive viderestillet til oversigten over arrangementer. Eller tryk "Se alle arrangementer"

Hvis du ruller ned på ovenstående side, vil du se følgende:

**Step 2)** Her kan du sortere i arrangementer således, at du får vist dem, som har interesse. F.eks., hvis du sætter et hak i Online, vil de respektive arrangementer placeres øverst.

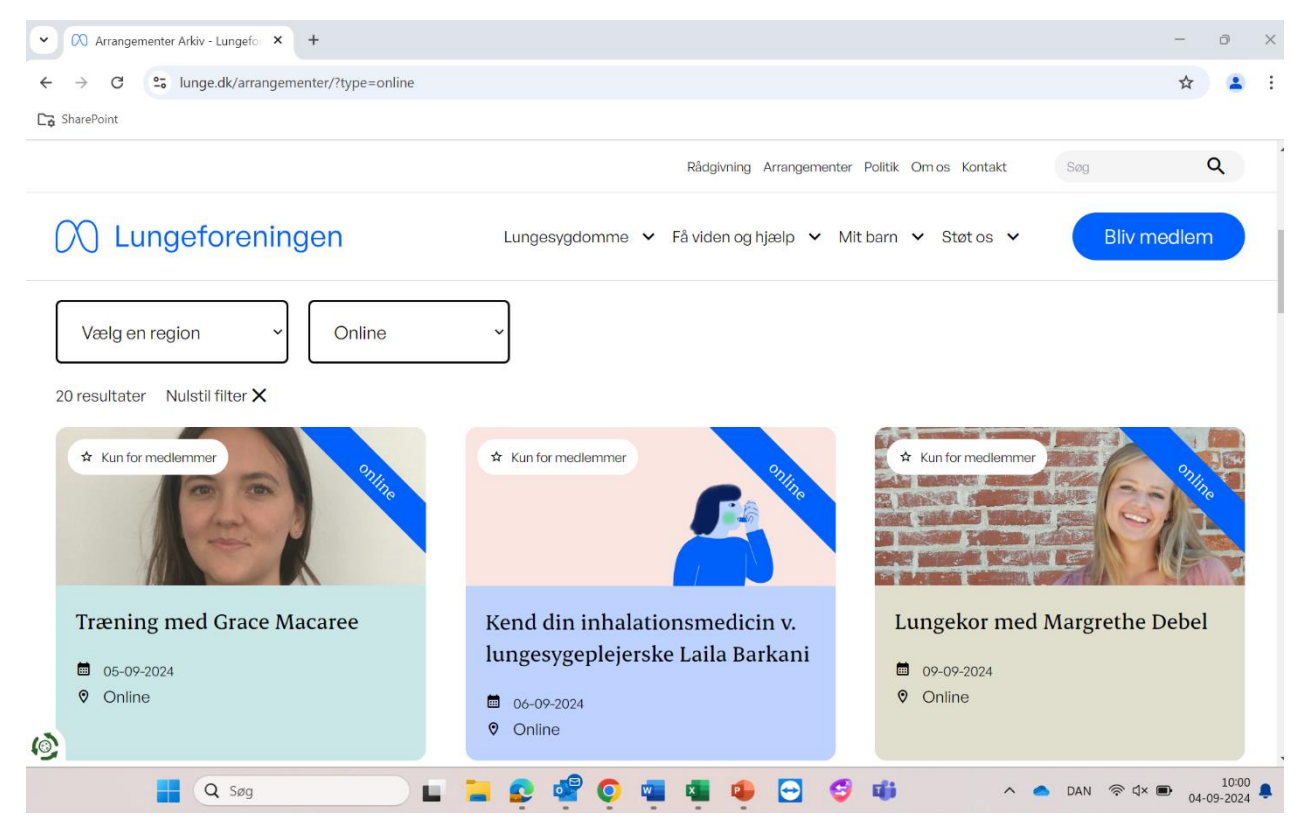

**Step 3)** Ud fra hvert arrangement, vil der fremgå dato og lokation. Vælg det arrangement du ønsker, hvorefter du kommer til information om arrangementet. Foruden kort introduktion om arrangementet oplyses også dato, tidspunkt og varighed. For at deltage, skal du trykke på den blå boks "Tilmeld dig her" (markeret med rød firkant).

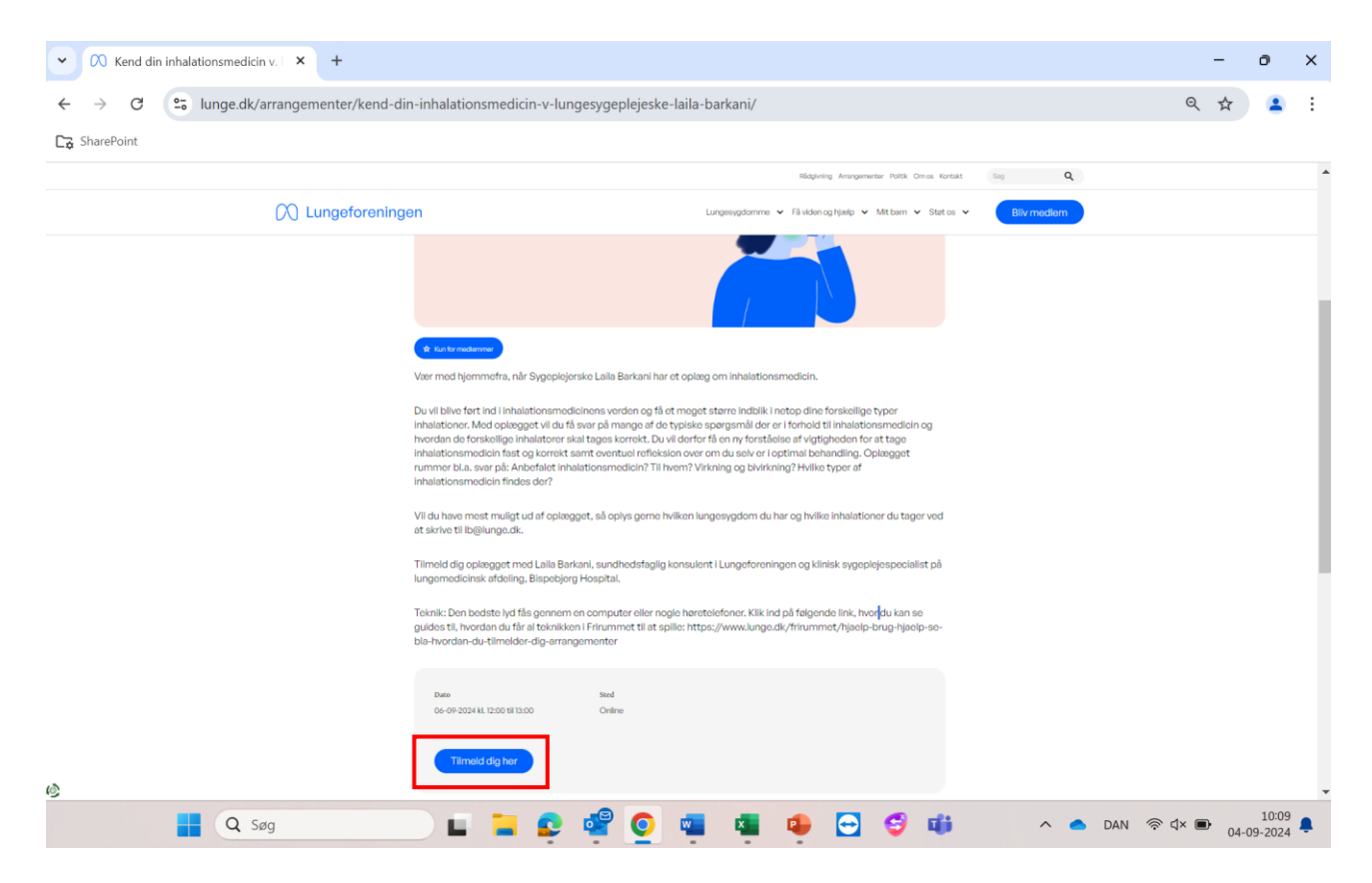

Når du trykker på den blå tilmeldingsboks, åbnes en ny fane, her får du igen en kort beskrivelse af arrangementet og hvad du kan forvente. Lyder det interessant for dig, kan du rulle ned i siden for at komme til tilmeldingsblanketten.

| ✓ 🔿 Kend di                              | in inhalationsmedicin v.   × S DORA - virtuelle arrangementer × +                                  |        | -  | 0     | × |
|------------------------------------------|----------------------------------------------------------------------------------------------------|--------|----|-------|---|
| $\leftarrow \  \   \rightarrow \  \   G$ | 5 frirummet.lunge.dk/m/r/578                                                                       | 0<br>T | \$ |       | : |
| <b>C</b> → SharePoint                    |                                                                                                    |        |    |       |   |
|                                          | Arrangement                                                                                        |        |    |       |   |
|                                          |                                                                                                    |        |    |       |   |
|                                          | tilmelding                                                                                         |        |    |       |   |
|                                          |                                                                                                    | -      |    |       |   |
|                                          | Fulde navn                                                                                         |        |    |       |   |
|                                          | Indsæt dit fulde navn                                                                              |        |    |       |   |
|                                          | Fulde navn bruges ved arrangement deltagelse.<br>Navn skal udfyldes                                |        |    |       |   |
|                                          | Skriv din Email                                                                                    |        |    |       |   |
|                                          | Indsæt din Email                                                                                   |        |    |       |   |
|                                          | Email bruges til påmindelser omkring arrangementet.<br>Ernail skal udfyldes                        |        |    |       |   |
|                                          | Telefon                                                                                            |        |    |       |   |
|                                          | Telefonnummer                                                                                      |        |    |       |   |
|                                          | Telefonnummer bruges til påmindelser omkring arrangementet.<br>Gyldigt telefonnummer skal udfyldes | I.     |    |       |   |
|                                          | Jeg accepterer Lungeforeningens vilkår, læs mere her<br>Persondatapolitik og <u>Cookiepolitik</u>  | Ŧ      |    |       |   |
|                                          | 📕 Q. Seg 🔲 🔲 🚬 💿 🚅 💿 🖏 🖬 🗗 👝 🚭 🖬 🔷 🔺 DAN 👳                                                         | ¢× ■•  |    | 10:13 |   |

**Step 4)** Du vil nu blive bedt om at udfylde navn, mail og telefon nummer – herved vil du modtage en påmindelse om din tilmelding samt link til arrangementet.

**Step 5)** Det er vigtigt at du også accepterer Lungeforeningen vilkår ved at sætte hak i de nederste bokse. Du kan først herefter trykke på "registrer".

| ✓ Ø Kend din i                                  | nhalationsmedicin v. 🗆 × 🔗 DORA - virtuelle arrangementer × +                                                                                                    | -    | O                   | × |
|-------------------------------------------------|----------------------------------------------------------------------------------------------------|------|---------------------|---|
| $\leftarrow \  \  \rightarrow \  \  \mathbf{C}$ | 25 frirummet.lunge.dk/m/r/578                                                                                                    |      | <del>ک</del> ک      | : |
| C⊋ SharePoint                                   |                                                                                                    |      |                     |   |
|                                                 | Arrangement                                                                                                    |      |                     |   |
|                                                 | tilmolding                                                                                                    |      |                     |   |
|                                                 | unneiding                                                                                                    |      |                     |   |
|                                                 | Teleton *                                                                                                    | •    |                     |   |
|                                                 | Telefonnummer                                                                                                    |      |                     |   |
|                                                 | Gyldigt telefonnummer skal udfyldes                                                                                                    |      |                     |   |
|                                                 | Jeg accepterer Lungeforeningens vilkår, læs hære her   Persondatapolitik og Cookiepolitik   Jeg accepterer at Lungeforeningens må kontakte mu med   underskriftsindsamlinger, nyheder, resultater og   jeg stottemuligheder via e-mail, sms og telefon.   Jeg kare fra jer næste gang eller ved at skrive til   info@lunge.dk |      |                     |   |
|                                                 | Tilbage til arrangementer                                                                                                    | Ŧ    |                     |   |
|                                                 | 📕 Q. Søg 👘 📮 📮 🚅 👰 🖷 📮 🤹 🗳 🗰 📃 🔺 🗛 DAN 👳                                                                                                    | 1× 🗩 | 10:15<br>04-09-2024 |   |

Du er nu tilmeldt arrangementet, og vil modtage en mail hvorfra du kan deltage i arrangementet en time før starttidspunkt.